1. On FUJIFILM printer SmartPay terminal

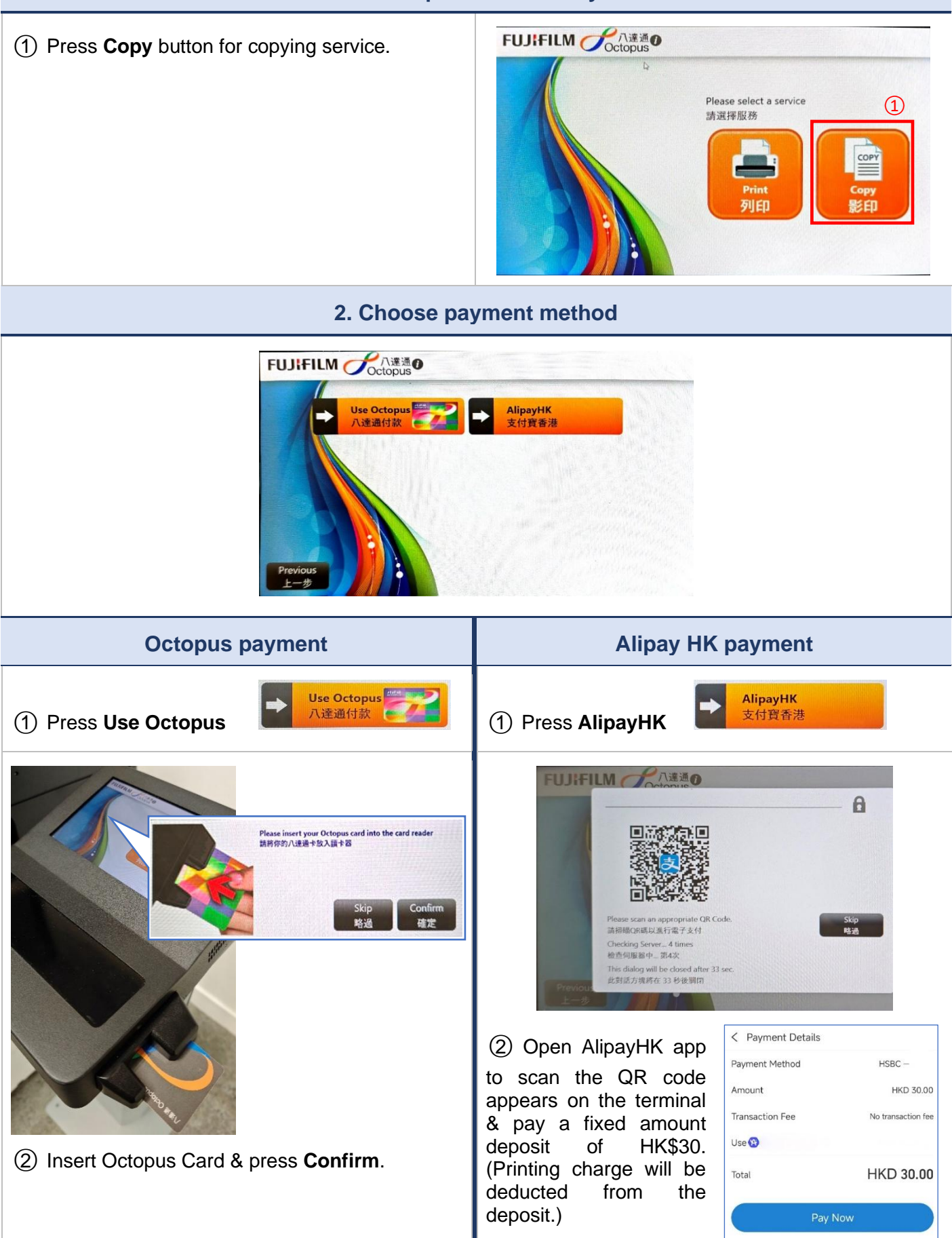

| 3. Copying                                                                                                    |                                                                                                    |
|----------------------------------------------------------------------------------------------------|----------------------------------------------------------------------------------------------------|
| ① Press <b>Copy</b> on the Home screen of control panel.                                                                                                    | B Apps Pins Address   Address Copy Scan to USB     Copy (ID Card)     Note:     Note:     No::     No::     No::     No::     No::     No::                                                                                                    |
| <ul> <li>(2) Change copy features on the pop-up feature list if needed. For example:</li> <li>[Quantity] – number of copies</li> <li>[Output Color] – Black &amp; White / Color copy</li> <li>[2 Sided] – 1 sided / 2 sided copy</li> <li>(3) Press Start to start copying.</li> </ul> | Copy       Reset         Quantity       1       -       +         Output Color       Black & White           Output Color       Black & White           2 Sided       1+1 Sided           Paper Supply       Auto Select           Meduce/Enlarge       100%       1 Set(s)          Pages per Side       Off       Start                                                                                                    |
| ④ When copying is finished, press 完成影印                                                                                                    | Printing in progress         Curring         Curring         Curri                                                                                                    |
| ⑤ Remember to press Complete and<br>Logout<br>完成並登出 to complete<br>the transaction & log out of the SmartPay terminal.                                                                                                    | FUILIFILM ででは通う       Contraction of the state of the state of the |

## 4. Complete payment (& optional receipt printing) Octopus payment Alipay HK payment

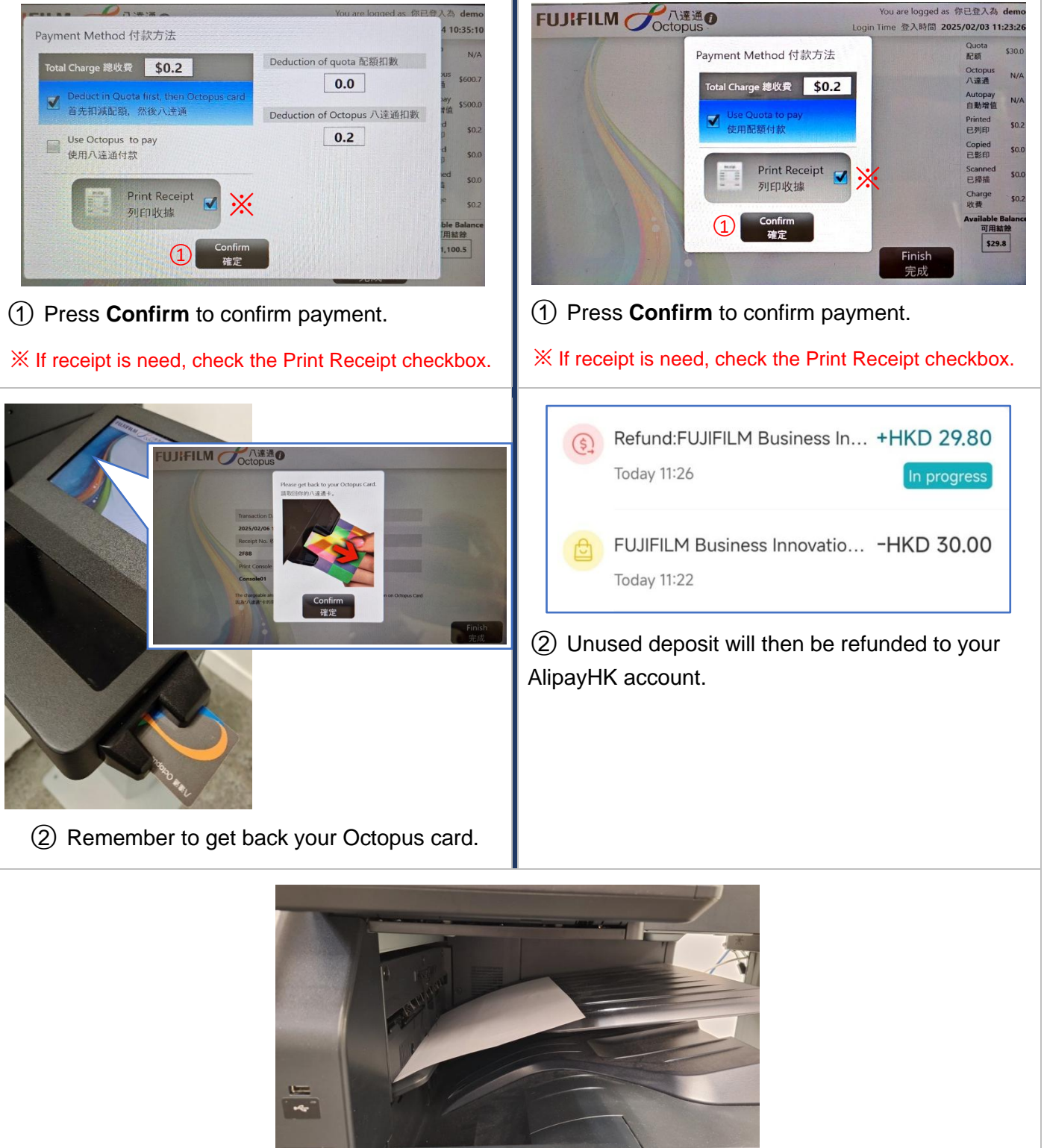

③ Collect receipt from the output tray if you have selected the Print Receipt option.